## Account aanmaken en activeren van myPOS-terminal

Hieronder volgen de stappen om een account aan te maken bij myPOS om uw betaalterminal en uw eventuele myPOS Business Card te activeren. Het volgende is benodigd:

#### Stap 1

# Zorg dat de terminal aan staat met een volledige verbinding naar het internet via Bluetooth, WiFi of GPRS.

#### Bluetooth

Heeft u een Bluetooth terminal, zorg dat deze is verbonden met uw smartphone. Om een connectie tussen de terminal en uw iOS smartphone op te zetten, dient hiervoor "iPAY Mobile"-app te downloaden.

Het logo van deze app voor de iOS ziet er als volgt uit:

Om een connectie tussen de terminal en uw Androïd smartphone op te zetten, dient hiervoor "myPOS Bluetooth Service"-app te downloaden.

Het logo van deze app voor Androïd ziet er als volgt uit: 👘

Deze app's dient u te installeren en op te starten. Voor de rest hoeft u niets te doen met deze app, ook niet inloggen. Deze app verzorgt namelijk de extra beveiligingsprotocollen op de Bluetooth-verbinding.

#### Wifi

Heeft u een WiFi terminal, zorg dat deze is verbonden met uw smartphone of een regulier WiFi-netwerk.

#### GPRS

Heeft u een GPRS terminal, zorg dat de SIM-kaart is geplaats en de APN-setting is geconfigureerd zoals omschreven op deze webpagina:

http://www.mijnpin.nl/service/sim-in-de-d200-en-d210-gprs-installeren/

#### **BELANGRIJK**

- Wordt er een micro-, of nano-SIM-kaart gebruikt, dan dient er een adapter gebruikt te worden om de SIM-kaart naar een normaal SIM-formaat te brengen.
- Het internet (databundel) op de SIM-kaart moet geactiveerd te zijn.
- Er dient vol 4G/3G bereik te zijn voor eventuele software-updates.

#### Stap 2

Als de terminal correct is geconfigureerd en verbonden is met het internet via Bluetooth, WiFi of GPRS, dan zal er op de terminal gevraagd worden om een "Activation Code". Deze wordt tijdens het volgende proces gegenereerd.

-

## ACTIVATIE CODE GENEREREN

#### Voorbereiding

- Zorg dat u uw registratienummer van de KvK en uw SOFI/BSN-nummer bij de hand heeft.
- Een PC of laptop. Opmerking: Een tablet of telefoon voor het registratie-proces wordt zeer fgeraden. Dit om eventuele websitecompatibiliteitproblemen te ondervangen.
- Een mobiele telefoon. Dit mobiele nummer wordt gekoppeld aan uw account. Op dit nummer ontvangt u SMS-codes om in te loggen, overboekingen te doen, terminals te koppelen of ontkoppelen. Ook wordt de PIN-code van myPOS Business creditcard verstuurd naar dit mobiele nummer.
   LET OP: Vul hier nooit het telefoonnummer van de SIM-kaart van de betaalterminal in. De betaalterminal kan geen SMS berichten ontvangen.
- Hebt u al een myPOS account dan hoeft u geen (extra) account aan te maken om de terminal te activeren. U kunt aan uw bestaande account een onbeperkt aantal terminals toevoegen. U kunt in de appendix zien hoe u meerdere terminals kunt toevoegen. De activatie-code(s) voor uw terminal(s) worden in het account gegenereerd.
- Een bedrijf kan hoogstens één myPOS account aanhouden. In het account kunnen we met sub-accounts werken waardoor geldstromen gescheiden kunnen worden. Als er meerdere myPOS accounts worden aangemaakt door een bedrijf dan worden deze uiteindelijk toch weer opgeheven. Neemt u contact op met onze klantenservice op 013-4626014 of per e-mail info@mijnpin.nl voor assistentie.

#### **BELANGRIJK:**

Direct na het activeren van uw terminal en myPOS Business Card dient u zo spoedig mogelijk de aanvullende documenten naar ons op te sturen voor de verificatie. Wacht hier niet te lang mee. Meer informatie daarover kunt u vinden aan het eind van deze handleiding.

#### Stap 1

Op een PC of laptop, browse naar: <u>www.mypos.eu</u>

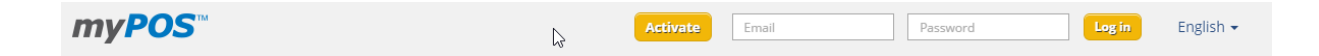

Klik bovenaan de webpagina op "Activate"

### Activate Your myPOS and Business Card

Welcome to myPOS and Business Card Activation Service!

You are just a few clicks away from accepting payments with MasterCard, VISA and JCB cards on your myPOS and using your money instantly with your Business Card!

Before you start, we need to verify your mobile phone number which you are using for your Business Account.

If you do not have a Business Account with us, please enter the mobile phone number which you would like to use.

Please enter your mobile phone here:

+316 Example: +359X0000000X The country code and the phone number should be entered without spaces

|     |       |     | 1.00 |  |
|-----|-------|-----|------|--|
| 5 P | - 1   | A   |      |  |
| C   |       | 4   | 35   |  |
| 100 | 10000 | 667 |      |  |

| Enter code: |  |
|-------------|--|
| cjd4        |  |

Vul nu uw mobiele nummer als internationaal nummer in. Bijvoorbeeld: 06-12345678 wordt dan +31612345678 Let op: de landcode is +31. De 0 (nul) kunt u dus weglaten

Voor de code in die in het grijze vierkantje staat, **zonder spaties**, en klik dan op "Next".

## Activate Your myPOS and Business Card

Welcome to myPOS and Business Card Activation Service!

5

You are just a few clicks away from accepting payments with MasterCard, VISA and JCB cards on your myPOS and using your money instantly with your Business Card!

Before you start, we need to verify your mobile phone number which you are using for your Business Account.

If you do not have a Business Account with us, please enter the mobile phone number which you would like to use.

| +316                            | 1 ( ) ( ) ( ) ( ) ( ) ( ) ( ) ( ) ( ) ( |
|---------------------------------|-----------------------------------------|
|                                 |                                         |
| Log into y                      | our Business Account                    |
| Email:                          |                                         |
|                                 |                                         |
| Password:                       |                                         |
|                                 |                                         |
|                                 | •                                       |
| Enter the<br>phone<br>SMS code: | security code, received on your mobile  |
| Enter the<br>phone<br>SMS code: | security code, received on your mobile  |
| Enter the<br>phone<br>SMS code: | security code, received on your mobile  |

Vul hier uw emailadres in en het wachtwoord wat u wilt gaan gebruiken bij myPOS.eu

#### Vergeet dit wachtwoord niet! Schrijf het op een veilige plek weg.

Vul de 4-cijferige code in die u per SMS heeft ontvangen en klik op "Next".

| Country of domicile: 🕖                                                          | Company name: 0                              | Legal Form: 0           | Registration number: 🕖 |
|---------------------------------------------------------------------------------|----------------------------------------------|-------------------------|------------------------|
| Netherlands •                                                                   |                                              | •                       |                        |
| ZIP / City                                                                      | Address:                                     | Company phone: 🕖        | Company email: 🕖       |
|                                                                                 |                                              | +316                    |                        |
|                                                                                 |                                              | Example: +352XXXXXXXX 🕧 |                        |
| Business activity: 🔮                                                            |                                              |                         |                        |
| Business myPOS Account details<br>The tariff of your Business Account will be i | n the same currency as your primary currence | zy.                     |                        |
| Primary currency: 🕖                                                             | Preferred language: 🕖                        |                         |                        |
| EUR                                                                             | English 🔹                                    |                         |                        |

Vul hier het volgende in:

- Country of domicile = Het land waar uw bedrijf is gevestigd. In dit voorbeeld "Netherlands"
- Company name = Bedrijfsnaam zoals dat in de KvK staat vermeld
- Legal Form = Uw bedrijfsvorm zoals B.V. of Stichting. Staat deze er niet tussen, selecteer dan "other"
- Registration number = Registratienummer bij de KvK
- Zip / City = Postcode en plaats waar uw bedrijf gevestigd is
- Address = Het adres waar uw bedrijf gevestigd is.
- Company phone = Bedrijfstelefoon. Uw mobiele nummer als internationale notatie dus met +31 als landcode, zonder de 0 (nul).
- Company Mail = Uw email adres.
- Business Activity = Wat voor soort bedrijf heeft u.
   Dit is een zeer lange lijst, in het Engels. Hier dient u zeer nauwkeurig te kijken wat voor u het beste van toepassing is.
- Primary currency = In welke valuta wilt u uitbetaald worden. Meestal is dit Euro.
- Preferred Language = Voorkeurs taal. Hier kunt u kiezen welke taal u graag wilt gebruiken op de webpagina. Tot op het moment van schrijven is Nederlands helaas nog niet beschikbaar. Mocht dit veranderen, dan zal deze alsnog gekozen kunnen worden.

Klik op "Next"

#### Business Contact

| Personal details •         Your representative position:       Title:       First name(s):       Last name:         •       •       •       •       •         •       •       •       •       •       •         Country of citizenship:       Birth date:       National ID number: •       •       •       •         Netherlands       •       •       •       •       •       •       •       •       •       •       •       •       •       •       •       •       •       •       •       •       •       •       •       •       •       •       •       •       •       •       •       •       •       •       •       •       •       •       •       •       •       •       •       •       •       •       •       •       •       •       •       •       •       •       •       •       •       •       •       •       •       •       •       •       •       •       •       •       •       •       •       •       •       •       •       •       •       •       •       •       •       •       •                                                                                                    | I have a registration with other myPOS account: |                                                                                          | ○ Yes 	◎ No            |                        |
|----------------------------------------------------------------------------------------------------|-------------------------------------------------|------------------------------------------------------------------------------------------|------------------------|------------------------|
| Your representative position: Title: First name(s): Last name:   Image: Static list in the static list in the static list in the                                                         | Personal details 🕫                              |                                                                                          |                        |                        |
| Country of citizenship: Birth date:   Netherlands Image: Country of citizenship:   Netherlands Image: Country of citizenship:   Day Month   Year                                                                                                    | Your representative position:                   | Title:                                                                                   | First name(s):         | Last name:             |
| Country of citizenship:       Birth date:       National ID number: •       Use Latin letters only       Use Latin letters only         Netherlands       •       •       •       •       •       •       •       •       •       •       •       •       •       •       •       •       •       •       •       •       •       •       •       •       •       •       •       •       •       •       •       •       •       •       •       •       •       •       •       •       •       •       •       •       •       •       •       •       •       •       •       •       •       •       •       •       •       •       •       •       •       •       •       •       •       •       •       •       •       •       •       •       •       •       •       •       •       •       •       •       •       •       •       •       •       •       •       •       •       •       •       •       •       •       •       •       •       •       •       •       •       •       •       •       •       • <td></td> <td>•</td> <td>• .</td> <td></td>                                                                                                    |                                                 | •                                                                                        | • .                    |                        |
| Country of citizenship: Birth date: National ID number:   Netherlands <ul> <li>Day</li> <li>Month</li> <li>Year</li> </ul> Login credentails Email: <ul> <li>Mobile number:</li> <li>+316</li> <li>Example: +35200000000 •</li> </ul> Password: <ul> <li>Password:</li> <li>Password:</li> </ul>                                                                                                    |                                                 |                                                                                          | Use Latin letters only | Use Latin letters only |
| Netherlands     Day     Day     Month     Year     Login credentails     Email:       Mobile number:     Password:     +316     Example: +3520000000 •         You will have access to the Business myPOS Account account with these credentials (email and password). Please keep your password safe and do not disclose it sarties!                                                                                                    | Country of citizenship:                         | Birth date:                                                                              | National ID number: 🖸  |                        |
| Login credentails  Email:  Mobile number: Password: Password: Pass | Netherlands                                     | •                                                                                        |                        |                        |
| Email: Mobile number:     Password:     Password:       +316                                                                                                    |                                                 | Day Month Year                                                                           |                        |                        |
| +316<br>Example: +352XXXXXXX O<br>You will have access to the Business myPOS Account account with these credentials (email and password). Please keep your password safe and do not disclose it<br>parties!                                                                                                    | .ogin credentails                               |                                                                                          |                        |                        |
| Example: +35220000000 🕐<br>You will have access to the Business myPOS Account account with these credentials (email and password). Please keep your password safe and do not disclose it<br>parties!                                                                                                    | Login credentalls<br>Email: 🕖                   | Mobile number:                                                                           | Password:              | Password:              |
| You will have access to the Business myPOS Account account with these credentials (email and password). Please keep your password safe and do not disclose it<br>parties!                                                                                                    | ogin credentalis<br>Email: O                    | Mobile number:<br>+316                                                                   | Password:              | Password:              |
|                                                                                                    | ogin credentails<br>Email: 💿                    | Mobile number:<br>+316<br>Example:+3520000000( )                                         | Password:              | Password:              |
|                                                                                                    | iogin credentails                               | Mobile number:<br>+316<br>Example: +35200000000 •<br>myPOS Account account with these cr | Password:              | Password:              |

Vul hier het volgende in:

- Your representative position = Uw positie binnen het bedrijf.
- Title = Titel.
- First name(s) = Uw voornaam/namen.
- Last name = Uw achternaam.
- Country of citizenship = Het land waar uw woonachtig bent. Bijvoorbeeld: "Netherlands".
- Birth date = Geboortedatum
- National ID number = Uw BSN-nummer hoeft u niet in te vullen. U kunt hier uw rijbewijs of paspoort nummer invoeren.

De velden onder de "Login credentials" zijn reeds eerder door u ingevuld. Hier kunt u eventueel nog aanpassingen maken.

Vergeet deze niet! U heeft deze gegevens nodig om te kunnen inloggen bij myPOS.eu.

Klik op "Next".

### Sign up for a Business myPOS Account

| Business Information           |                                |                |                      |  |
|--------------------------------|--------------------------------|----------------|----------------------|--|
| Country of domicile:           | Company name:                  | Legal Form:    | Registration number: |  |
| ZIP / City                     | Address:                       | Company phone: | Company email:       |  |
| Business activity:             |                                |                |                      |  |
| Business myPOS Account details |                                |                |                      |  |
| Primary currency:<br>EUR       | Preferred language:<br>English |                |                      |  |

Hier krijgt u nu een overzicht te zien van uw gegevens. Klik op "Next".

| Select product by: *                                                                                                    | Serial Number | Ŧ    |
|----------------------------------------------------------------------------------------------------|---------------|------|
| Terminal type: *                                                                                                    | D210          | •    |
| Serial Number: *                                                                                                    |               |      |
| Billing descriptor *<br>Your clients will see this information in the description<br>of the transaction.<br>Maximum 22 symbols, including MYPOS *. Use Latin<br>letters only.            | MYPOS *       |      |
| Transaction currency: *<br>The currency in which you will charge your clients                                                                                                    | EUR           | ¥    |
| Settlement currency: *<br>The currency in which funds will be settled to your<br>Business Account                                                                                        | EUR           |      |
| Terminal name:<br>You will see this information in the transaction details.<br>If you leave the field blank, your terminal will appear<br>with its serial number.<br>Maximum 32 symbols. |               |      |
| * All fields are mandatory                                                                                                    | Back          | Next |

Selecteer / vul hier het volgende in:

- Select product by = Selecteer het product door middel van en selecteer dan Serial Number.
- Terminal type = Type terminal. Selecteer D200 (zonder printer) of D210 (met printer)
- Serial Number = Serienummer. Deze staat op de achterkant van de terminal.
   Lokaliseer de witte sticker met een barcode. Op deze sticker, rechtsonder de barcode staat een getal beginnende met S/N. Voer alleen dat getal in.
- Settlement account name = Voer hier uw bedrijfsnaam in.
- Billing descriptor = Wat de klanten zien als informatie op hun afschrift van de transactie.

Hier kunnen maximaal 22 karakters ingevuld worden. Dit is incl. de verplichte "MYPOS \* "

Deze nemen reeds 8 karakters in beslag. U houdt dan nog 14 karakters over om bijvoorbeeld uw (bedrijfs)naam zo kort mogelijk te omschrijven .

- Transaction currency = Welke valuta u gaat gebruiken bij de transacties.
   Selecteer hier "EUR" tenzij u buiten de Euro-zone transacties laat plegen op de terminal.
- Settlement currency = Welke valuta op uw rekening bij myPOS bijgeschreven moet worden.

Normaliter kunt u dit op "EUR" laten staan.

Account aanmaken en activeren van myPOS-terminal en myPOS Business Card Versie 1.1 – 8 juni 2016

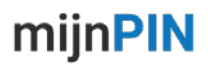

- Terminal name = Naam van de terminal. Hier kunt u met 32 karakters de naam van de terminal opgeven. Mocht u meerdere terminals bezitten, dan kunt hier de verschillende namen van de verschillende terminals opgeven.

Klik op "Next".

## iPay International SA Legal Agreement for myPOS Service

#### Last update: February, 27<sup>th</sup>, 2015

This Agreement contains twenty one sections, including a Tariff. The main terms used in this Agreement are defined in section twenty below.

## 1. Legal relationship and Service:

**1.1** This Agreement is between iPay International SA and Client. **iPay International SA** (referred to as "iPay"), Luxembourg (R.C.S. Luxembourg B 147.655), 10, Boulevard Royal 2449 Luxembourg, is licensed as Electronic Money Institution in the sense of the Law of 10 November 2009 on payment services, on the activity of electronic money institution and settlement finality in payment and securities settlement systems (the "Law") and is under the prudential supervision of the Luxembourg supervisory authority, the Commission de Surveillance du Secteur Financier (CSSF, www.cssf.lu).

A copy of the Public Register of CSSF of licensed Electronic Money Institutions can be seen at http://www.cssf.lu/fileadmin/files/Listes/Entites\_surveillees/registre\_monnaie\_electronique\_150514.pdf or

| I don't agree | I agree |
|---------------|---------|
|---------------|---------|

Als u het eens bent met de "Legal Agreement" = Algemene en juridische voorwaarden, tot op moment van schrijven nog niet in het Nederlands, klik dan op "I agree".

Opmerking: Het kan even duren dat u het volgende scherm ziet.

## Complete the activation of your new myPOS device

and accept card payments wherever your business takes you

|                          | Congratulations, your myPOS is ready<br>for activation. Please enter the<br>activation code shown below in your<br>device. |
|--------------------------|----------------------------------------------------------------------------------------------------|
| Terminal type:           | D210                                                                                                    |
| Serial Number:           |                                                                                                    |
| Billing descriptor:      | MYPOS *                                                                                                    |
| Transaction currency:    | EUR                                                                                                    |
| Settlement currency:     | EUR                                                                                                    |
| Terminal name:           |                                                                                                    |
| Your activation code is: | 78436512                                                                                                    |
|                          | I am ready with the activation                                                                                             |

Na enkele momenten wordt de "Activation Code" gegenereerd. Voer deze code in op de terminal.

De terminal zal nu geactiveerd worden en een eventuele software update uitvoeren. Mocht er een software-update zijn, druk na deze update op een willekeurige toets. De terminal zal dan zichzelf uitschakelen. U dient dan zelf de terminal weer aan te schakelen.

Klik nu op "I am ready with the activation".

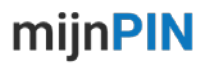

#### Stap 2

De volgende stap is het activeren van de myPOS Business Card. Dit is overigens niet verplicht. U kunt deze stap overslaan of later een keer doen.

Het activeren van de creditcard staat in de sectie "Activeren van de myPOS Business Card" beschreven.

U kunt nu transacties accepteren met uw myPOS terminal. Er zijn geen limieten of maxima aan de acceptatie van pinpassen of creditcards.

U kunt nu ook uw omgeving binnen de myPOS-website gaan verkennen.

**BELANGRIJK**: Vergeet niet om zo spoedig mogelijk de benodigde documenten op te sturen om uw account op "Standard" te zetten zodat de u volledig over uw tegoeden kunt beschikken. Wat u moet opsturen is afhankelijk van wat voor soort bedrijf u heeft. Meer informatie kunt u vinden via:

<u>www.heightsmypos.com/service/activeren-overzicht-rechtsvormen/</u> Lees deze informatie zeer aandachtig.

De benodigde documenten kunt u opsturen naar <u>activeer@mijnpin.nl</u> U dient rekening te houden dat dit proces twee tot tien werkdagen kan duren, afhankelijk hoe complex de rechtsvorm van uw bedrijf is. U dient hier rekening mee te houden als u de terminal per direct in gebruik neemt.

## Activeren van de myPOS Business Card

## Proceed With Activation of Your myPOS Business Card

You may continue with the activation of the Business Card included in the myPOS package or you may decide to activate it later within your Business Account.

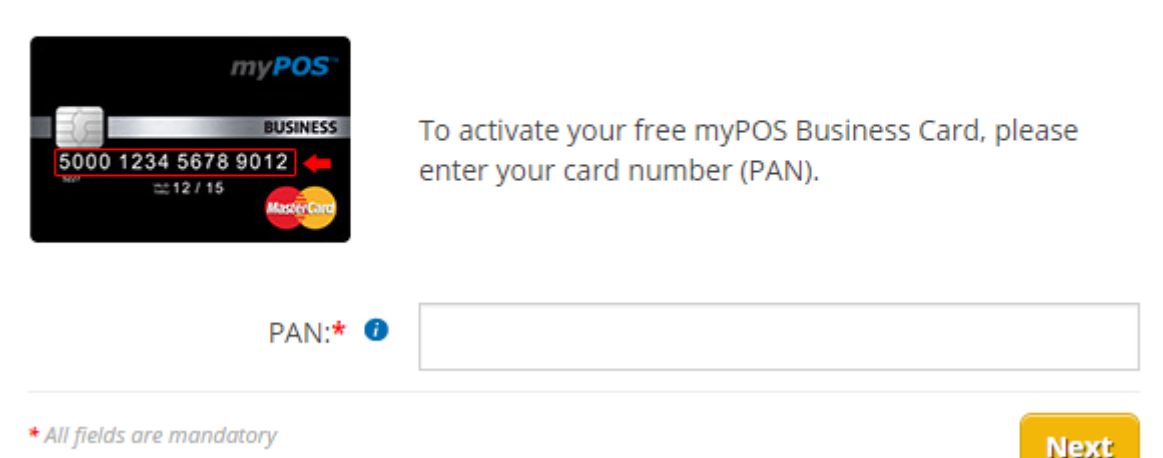

Voer de 16 cijfers in het "PAN"-veld en klik op "Activate".

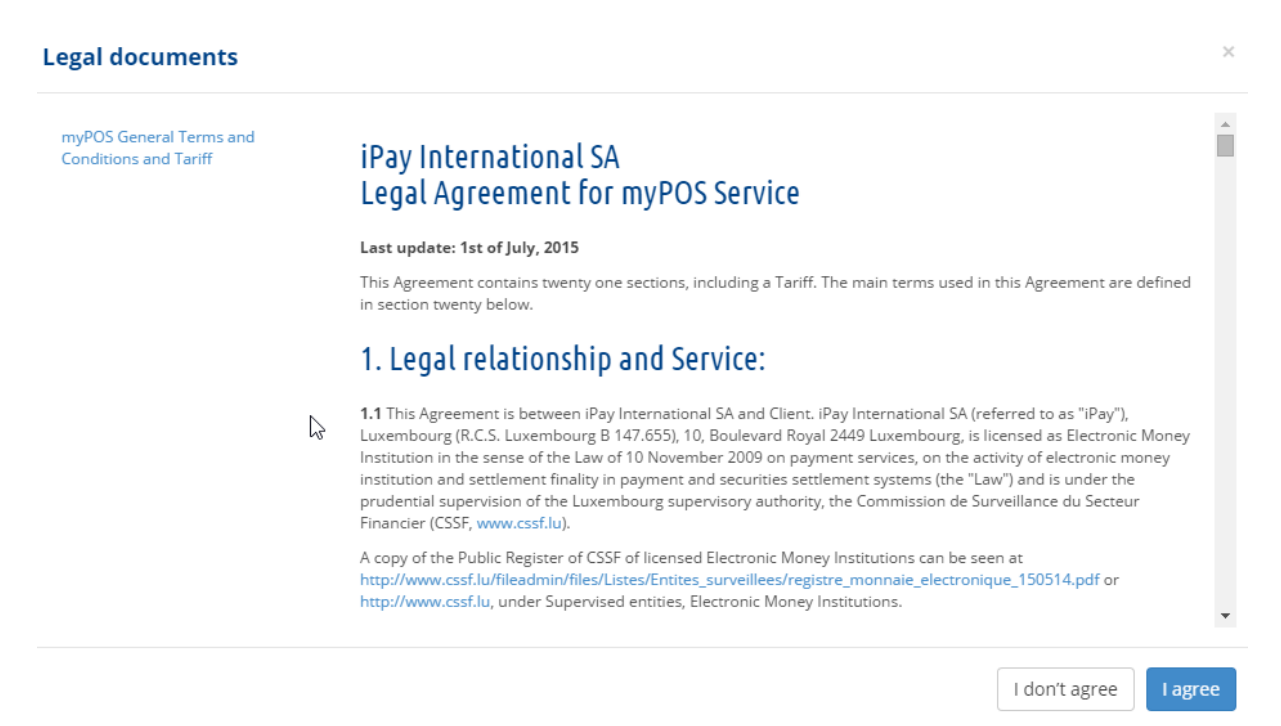

Klik op "I agree"

Nu zal er een SMS verstuurd worden met een code. Deze dient u in te vullen in de box waar de SMS-code ingevuld moet worden en klik op "Confirm".

#### Nu zal er een SMS verstuurd worden met de PIN-code van de myPOS Business Card. Vergeet deze niet!

Maar mocht u de PIN-code kwijtraken/vergeten, dan kunt u deze opvragen via:

Stuur een SMS als volgt:

[mypos][spatie][laatste 4 cijfers van de creditcard]

en stuur die naar nummer 06 11 75 36 82 of vanuit het buitenland +31 6 11 75 36 82 Voorbeeld van bericht: mypos 4456

Als antwoord krijg u een SMS met de pincode van de myPOS Card.

U bent nu gereed en kunt u nu transacties gaan plegen met uw myPOS terminal. U kunt nu ook uw omgeving binnen de myPOS-website gaan verkennen. Zie "Appendix A" als u een tweede of meerdere terminals willen activeren.

## **BELANGRIJK**

Vergeet niet om zo spoedig mogelijk de benodigde documenten op te sturen om uw account op "Standard" te zetten zodat u volledig over uw tegoeden kunt beschikken. Wat u moet opsturen is afhankelijk van wat voor soort bedrijf u heeft. Meer informatie kunt u vinden via:

www.mijnpin.nl/service/activeren-overzicht-rechtsvormen/ Lees deze informatie zeer aandachtig.

De benodigde documenten kunt u opsturen naar <u>activeer@mijnpin.nl</u> U dient rekening te houden dat dit proces twee tot tien werkdagen kan duren, afhankelijk hoe complex de rechtsvorm van uw bedrijf is. U dient hier rekening mee te houden als u de terminal per direct in gebruik neemt.

## Appendix A

Een tweede of meerdere terminals activeren

Zorg dat de terminals zijn verbonden met het internet!

Login via myPOS.eu en selecteer dan "Merchant services" -> tab "myPOS" Lokaliseer de knop "Activate myPOS device" en klik daarop.

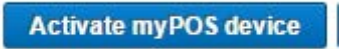

Selecteer "Serial number" en kies het juiste type terminal.

De D200 is zonder printer. De D210 is met printer. Het serienummer kunt vinden op de achterkant van de terminal, aan de rechterkant van de witte stikker, het getal wat na "s/n" komt.

Voer deze in.

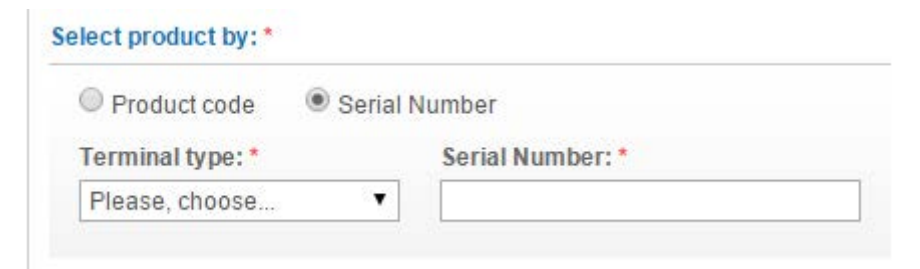

Selecteer waar u de terminal wilt gaan gebruiken.

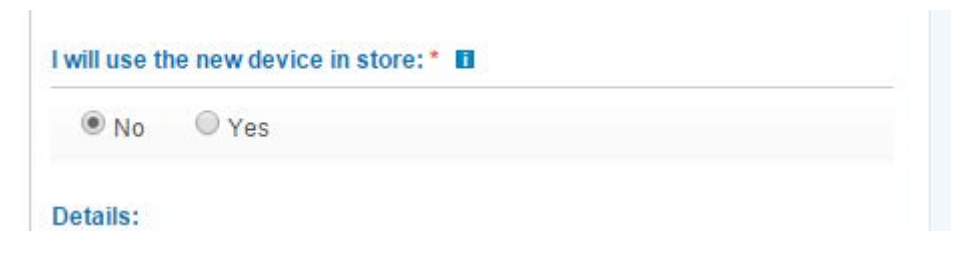

Gaat u de terminal gebruiken op de locatie die vermeld is op het KvK-uittreksel en andere documenten die zijn/gaan aangeleverd (worden), selecteer dan "No". Mocht u de terminal ergens anders gaan gebruiken, zie dan het hoofdstuk "Outlet".

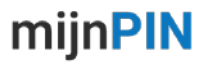

Vul nu hier in wat u o.a. op de bon wilt hebben staan, de valuta en de omschrijving van de terminal:

De "Billing descriptor" geeft de details weer wat de klanten zien bij de omschrijving van de transactie. Dit veld is maximaal 22 symbolen groot, inclusief de verplichte "MYPOS \*"

Bij "Settlement account name" vult u hier uw bedrijfsnaam in.

"Transactions currency" & "Settlement currency" kunt gewoonlijk op "EUR" laten staan, tenzij u vreemde valuta wil accepteren of op een vreemde valuta gestort wilt hebben. "Terminal name" is de omschrijving van uw terminal voor uw beheer. Dit veld is maximaal 32 symbolen groot.

| Billing descriptor:                                                                                                    | *                                                                                                    |
|----------------------------------------------------------------------------------------------------|----------------------------------------------------------------------------------------------------|
| MYPOS *                                                                                                    |                                                                                                    |
| Your clients will see t                                                                                                    | his information in the description of the transaction.                                                                                                    |
| Maximum 22 symbol                                                                                                    | s, including MYPOS *. Use Latin letters only.                                                                                                    |
| Transactions curr                                                                                                    | ency: *                                                                                                    |
| EUR                                                                                                    | T                                                                                                    |
| The currency in whic                                                                                                    | h you will charge your clients                                                                                                    |
| Settlement curren                                                                                                    | cy: *                                                                                                    |
|                                                                                                    |                                                                                                    |
| EUR                                                                                                    | T                                                                                                    |
| EUR<br>The currency in whic                                                                                                    | ▼<br>h funds will be settled to your Business Account                                                                                                    |
| EUR<br>The currency in whic<br>Terminal name:                                                                                          | ▼<br>h funds will be settled to your Business Account                                                                                                    |
| EUR<br>The currency in whic<br>Terminal name:<br>Custom name                                                                           | In funds will be settled to your Business Account                                                                                                    |
| EUR<br>The currency in whic<br>Terminal name:<br>Custom name<br>You will see this infor                                                | In funds will be settled to your Business Account<br>mation in the transaction details. If you leave the field blank,                                      |
| EUR<br>The currency in whic<br>Terminal name:<br>Custom name<br>You will see this infor<br>your terminal will app                      | In funds will be settled to your Business Account<br>mation in the transaction details. If you leave the field blank,<br>ear with its serial number.       |
| EUR<br>The currency in whic<br>Terminal name:<br>Custom name<br>You will see this infor<br>your terminal will app<br>Maximum 32 symbol | In funds will be settled to your Business Account<br>mation in the transaction details. If you leave the field blank,<br>ear with its serial number.<br>s. |
| EUR<br>The currency in whic<br>Terminal name:<br>Custom name<br>You will see this infor<br>your terminal will app<br>Maximum 32 symbol | In funds will be settled to your Business Account<br>mation in the transaction details. If you leave the field blank,<br>ear with its serial number.<br>s. |

Klik dan op de knop "Confirm". Enige momenten later wordt komt het onderstaande naar voren en zal er een SMS worden verstuurd. Vul de code die in de SMS heeft ontvangen in het onderstaande veld. Klik de box "I have read and agree......" en klik op de knop "Generate activation code"

| I have read and I agree with the<br>tariff, Privacy Policy, Return Policy, | <u>General Te</u><br>, <u>Acceptanc</u> | rms and Conditions and<br>e Policy |
|----------------------------------------------------------------------------|-----------------------------------------|------------------------------------|
| If you didn't receive a SMS, you can res                                   | end it after 32                         | sec                                |
| Please, enter the confirmation cod                                         | ie, receiveu i                          | by SIMIS.                          |

Na enkele momenten wordt de "Activation Code" gegenereerd. Voer deze code in op de terminal. De terminal zal nu geactiveerd worden en een eventuele software update uitvoeren.

Mocht u nog meer terminals willen activeren, herhaal dan de bovenstaande stappen. Mocht u klaar zijn met het activeren van de terminals en de myPOS Business Card, dan bent u nu gereed en kunt u nu transacties gaan plegen met uw myPOS terminal. U kunt nu ook uw omgeving binnen de myPOS-website gaan verkennen.

## BELANGRIJK

Vergeet niet om zo spoedig mogelijk de benodigde documenten op te sturen om uw account op "Standard" te zetten zodat u volledig over uw tegoeden kunt beschikken. Wat u moet opsturen is afhankelijk van wat voor soort bedrijf u heeft. Meer informatie kunt u vinden via:

<u>www.heightsmypos.com/service/activeren-overzicht-rechtsvormen/</u> Lees deze informatie zeer aandachtig.

De benodigde documenten kunt u opsturen naar <u>activeer@mijnpin.nl</u> U dient rekening te houden dat dit proces twee tot tien werkdagen kan duren, afhankelijk hoe complex de rechtsvorm van uw bedrijf is. U dient hier rekening mee te houden als u de terminal per direct in gebruik neemt.

## <u>Outlet</u>

Gaat u de terminal gebruiken op een andere locatie die vermeld is op het KvKuittreksel en andere documenten die zijn/gaan aangeleverd (worden), selecteer dan "Yes".

| I will use the new device in store: * 🖬 |       |  |  |
|-----------------------------------------|-------|--|--|
| ◎ No                                    | • Yes |  |  |

Vul nu hier de gegevens van deze outlet.

| Outlet: *                             |                                     |
|---------------------------------------|-------------------------------------|
| Add new outlet                        | •                                   |
| Business activity: *                  |                                     |
| Please, choose                        | T                                   |
| Outlet name: *                        |                                     |
| Country of domicile:*                 | ZIP / City: *                       |
| Please, choose 🔻                      |                                     |
| Address: *                            |                                     |
|                                       |                                     |
| Allowed only Latin letters and number | ers with maximum length 256 symbols |

Vul nu hier in wat u o.a. op de bon wilt hebben staan, de valuta en de omschrijving van de terminal:

De "Billing descriptor" geeft de details weer wat de klanten zien bij de omschrijving van de transactie. Dit veld is maximaal 22 symbolen groot, inclusief de verplichte "MYPOS \*"

Bij "Settlement account name" vult u hier uw bedrijfsnaam in.

"Transactions currency" & "Settlement currency" kunt u "EUR" selecteren als u euro's accepteert en in euro's uitbetaald wil worden. Wilt u andere valuta accepteren dan kunt u die dus bij "transactions currency" selecteren.

"Terminal name" is de omschrijving van uw terminal voor uw beheer. U kunt hier bijvoorbeeld een naam, locatie of autokenteken invoeren. Dit veld is maximaal 32 symbolen groot.

| Dining descriptor.                                                   |                                                              |
|----------------------------------------------------------------------|--------------------------------------------------------------|
| MYPOS *                                                              |                                                              |
| Your clients will see this ir                                        | nformation in the description of the transaction.            |
| Maximum 22 symbols, inc                                              | cluding MYPOS *. Use Latin letters only.                     |
| Transactions currenc                                                 | y: *                                                         |
| EUR                                                                  | •                                                            |
| The currency in which yo                                             | u will charge your clients                                   |
| Settlement currency:                                                 | *                                                            |
| EUR                                                                  | •                                                            |
| The currency in which fur                                            | nds will be settled to your Business Account                 |
| Terminal name:                                                       |                                                              |
| Custom name                                                          |                                                              |
| You will see this information                                        | on in the transaction details. If you leave the field blank, |
| your terminal will appear v                                          | vith its serial number.                                      |
| Maximum 32 symbols.                                                  |                                                              |
| equired fields                                                       |                                                              |
| your terminal will appear v<br>Maximum 32 symbols.<br>equired fields | vitn its serial number.                                      |

Klik dan op de knop "Confirm".

Enige momenten later wordt komt het onderstaande naar voren en zal er een SMS worden verstuurd. Vul de code die in de SMS heeft ontvangen in het onderstaande veld. Klik de box "I have read and agree......" en klik op de knop "Generate activation code"

| Please, enter the confirmation                                       | n code, receiv                              | ed by SMS:                                |
|----------------------------------------------------------------------|---------------------------------------------|-------------------------------------------|
| If you didn't receive a SMS, you ca                                  | an resend it afte                           | r 32 sec                                  |
| I have read and I agree wit<br>tariff, Privacy Policy, Return Period | h the <u>Genera</u><br>olicy, <u>Accept</u> | I Terms and Conditions and<br>ance Policy |
|                                                                      | Cancel                                      | Generate activation code                  |

Na enkele momenten wordt de "Activation Code" gegenereerd. Voer deze code in op de terminal.

De terminal zal nu geactiveerd worden en een eventuele software update uitvoeren.

Mocht u nog meer terminals willen activeren, herhaal dan de bovenstaande stappen. Mocht u klaar zijn met het activeren van de terminals en de myPOS Business Card, dan bent u nu gereed en kunt u nu transacties gaan plegen met uw

Account aanmaken en activeren van myPOS-terminal en myPOS Business Card Versie 1.1 – 8 juni 2016 myPOS terminal. U kunt nu ook uw omgeving binnen de myPOS-website gaan verkennen.

### BELANGRIJK

Vergeet niet om zo spoedig mogelijk de benodigde documenten op te sturen om uw account op "Standard" te zetten zodat u volledig over uw tegoeden kunt beschikken. Wat u moet opsturen is afhankelijk van wat voor soort bedrijf u heeft. Meer informatie kunt u vinden via:

www.mijnpin.nl/service/activeren-overzicht-rechtsvormen/

Lees deze informatie zeer aandachtig.

De benodigde documenten kunt u opsturen naar activeer@mijnpin.nl

U dient rekening te houden dat dit proces twee tot tien werkdagen kan duren, afhankelijk hoe complex de rechtsvorm van uw bedrijf is. U dient hier rekening mee te houden als u de terminal per direct in gebruik neemt.